**คู่มือการใช้งาน** 💙

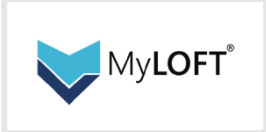

## การเข้าใช้งาน

| Select your institute              | Select your institute             | Institutional Sign In                               |
|------------------------------------|-----------------------------------|-----------------------------------------------------|
| Q Enter the name of your institute | Q police                          | Sign in with email associated with your institution |
| พิมพ์ police General Hospital      | Police General Hospital, Thailand | Police General Hospital, T                          |
|                                    | เลือกชื่อโรงพยาบาลตำรวจ 2         | @ Email                                             |
|                                    |                                   | Password 👁                                          |
|                                    | qwertyuiop                        | Forgot<br>Password? 3 Sign In                       |
|                                    | asdfghjkl<br>☆ zxcvbnm ⊗          | ใส่ Email และ Password                              |
|                                    | 123 🌐 space @ . next              | Don't have an account? Sign Up                      |

## 1. การใช้งานโดยค้นหาผ่าน Search Engine

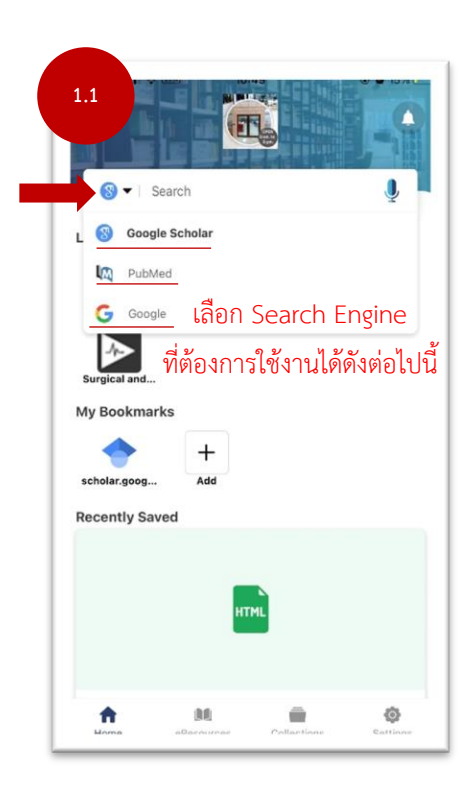

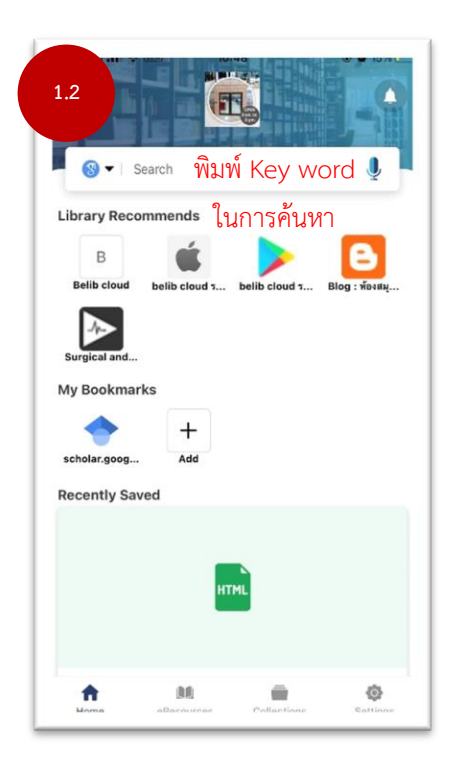

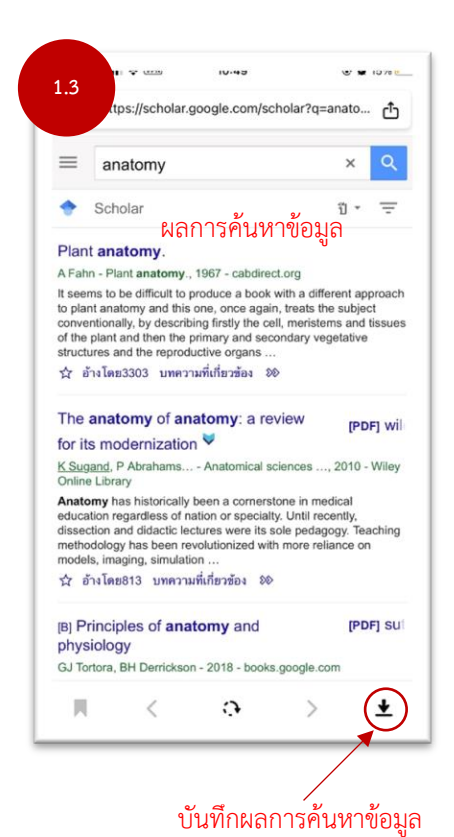

1.4 https://scholar.google.com/scholar?q=anato...  $\equiv$ Q × anatomy IJ - = ٠ Scholar Plant anatomy. A Fahn - Plant anatomy., 1967 - cabdirect.org It sems to be difficult to produce a book with a different approach to plant anatomy and this one, once again, treats the subject conventionally, by describing firstly the cell, meristems and tissues of the plant and then the primary and secondary vegetative structures and the reproductive organs ... 🖈 อ้างโดย3303 บทความที่เที่ยวข้อง 🕫 The anatomy of anatomy: a review [PDF] wil for its modernization 💙 K Sugand, P Abrahams... - Anatomical sciences ..., 2010 - Wiley Online Library Offine Library Anatomy has historically been a correrstone in medical education regardless of hation or specialty. Until recently, dissection and didactic lectures were its sole pedagogy. Teaching methodology has been revolutionized with more reliance on models, imaging, simulation ... น้ำ อ้างโดย813 บทความที่เกี่ยวข้อง 🔊 [B] Principles of anatomy and [PDF] SU Saved In General Collection ŵ 5

## 2. การค้นหาจากฐานข้อมูลที่มีในห้องสมุด

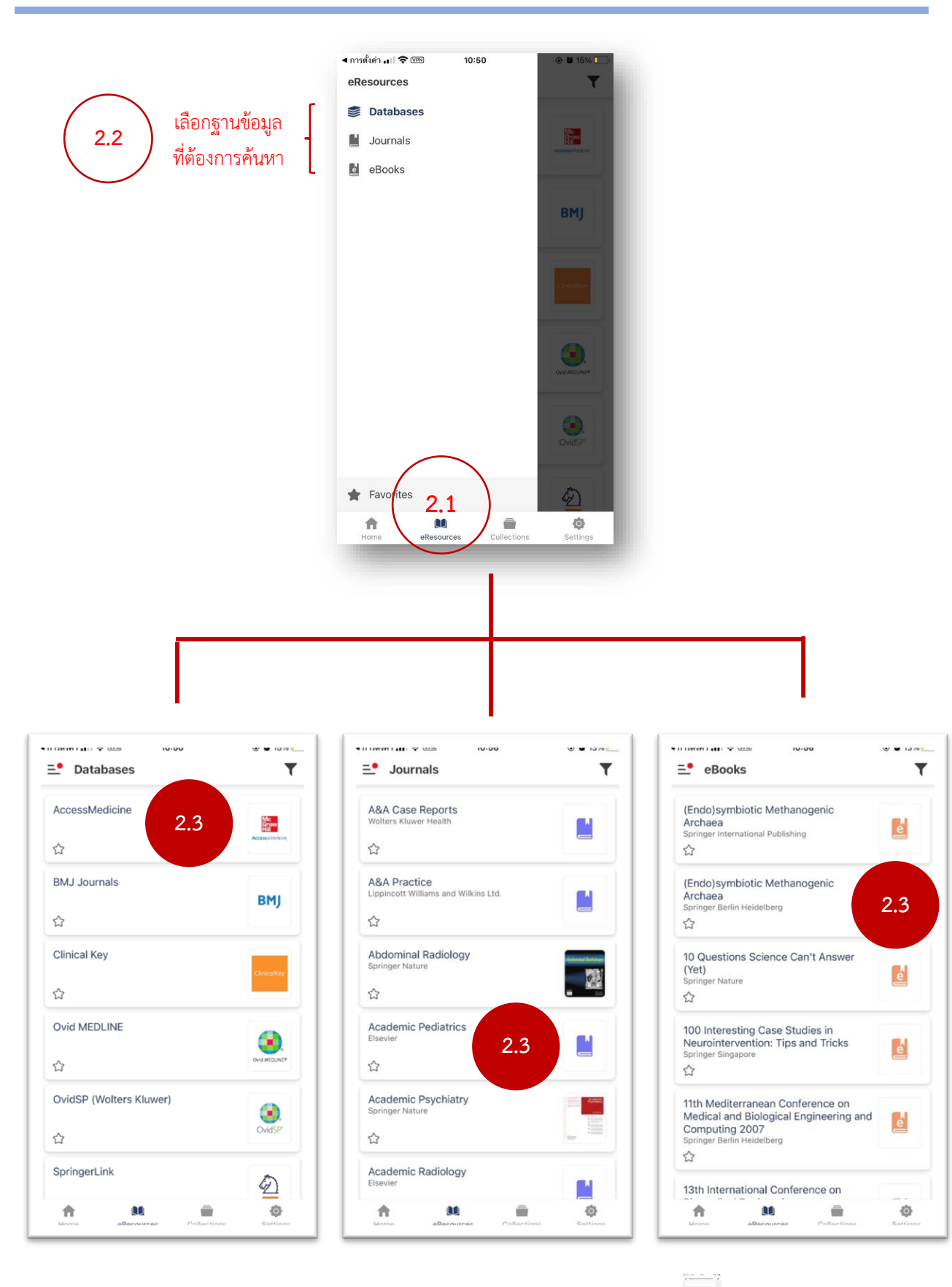

2.3 เลือกเกี่ยวกับเรื่องที่ต้องการค้นหา

\*สามารถคลิกที่ไอคอนรูปดาว 📈 เพื่อเก็บฐานข้อมูลที่ชอบไว้เป็น Favorite ได้

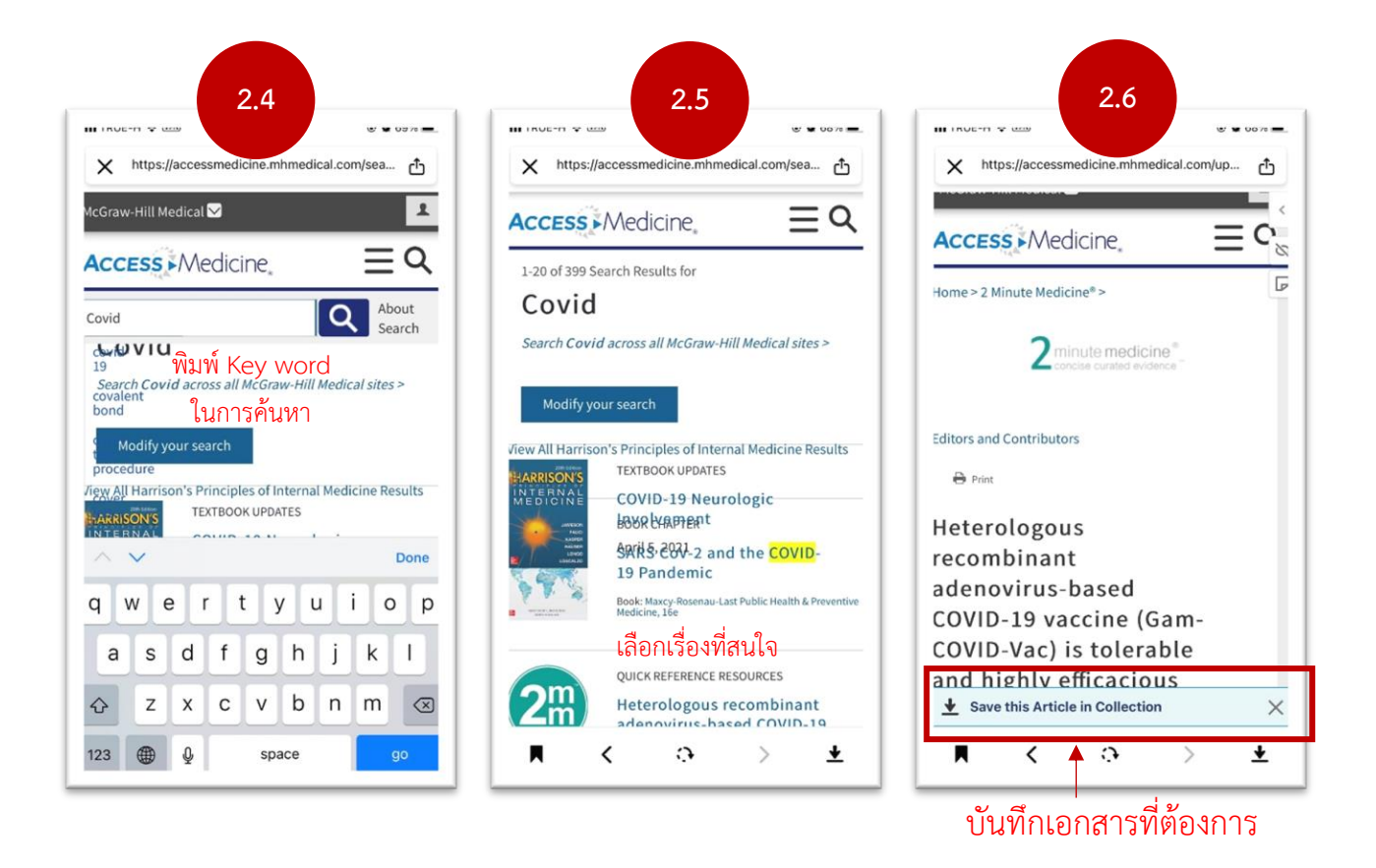

3. การดูผลการบันทึกการค้นหาได้ที่ collection

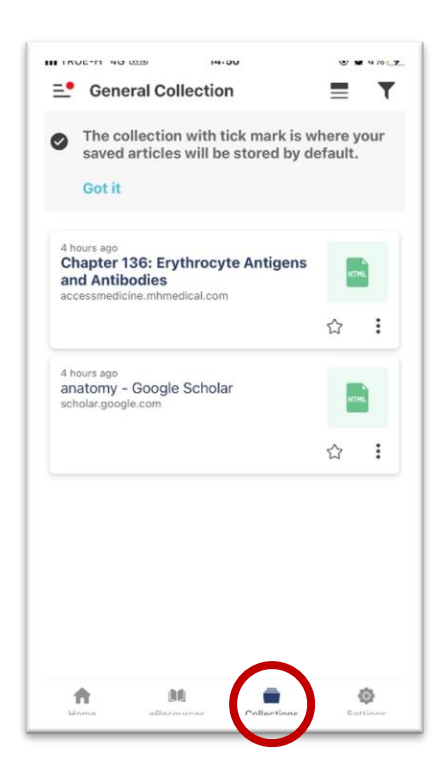